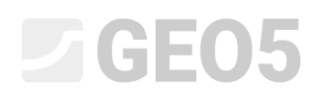

Updated 01/2023

#### Проведение геологических изысканий – Мобильное приложение Data Collector

Программа: Stratigraphy, Geo5-Data Collector

#### Подготовка данных для топосъёмки

Можно начать топосъёмку непосредственно на месте с помощью мобильного приложения, но удобнее подготовить топосъёмку в Стратиграфии, ввести интересующие точки и загрузить их в мобильное приложение.

Если у нас нет точной информации о стройке, мы находим ее центр на картах Google и копируем координаты GPS.

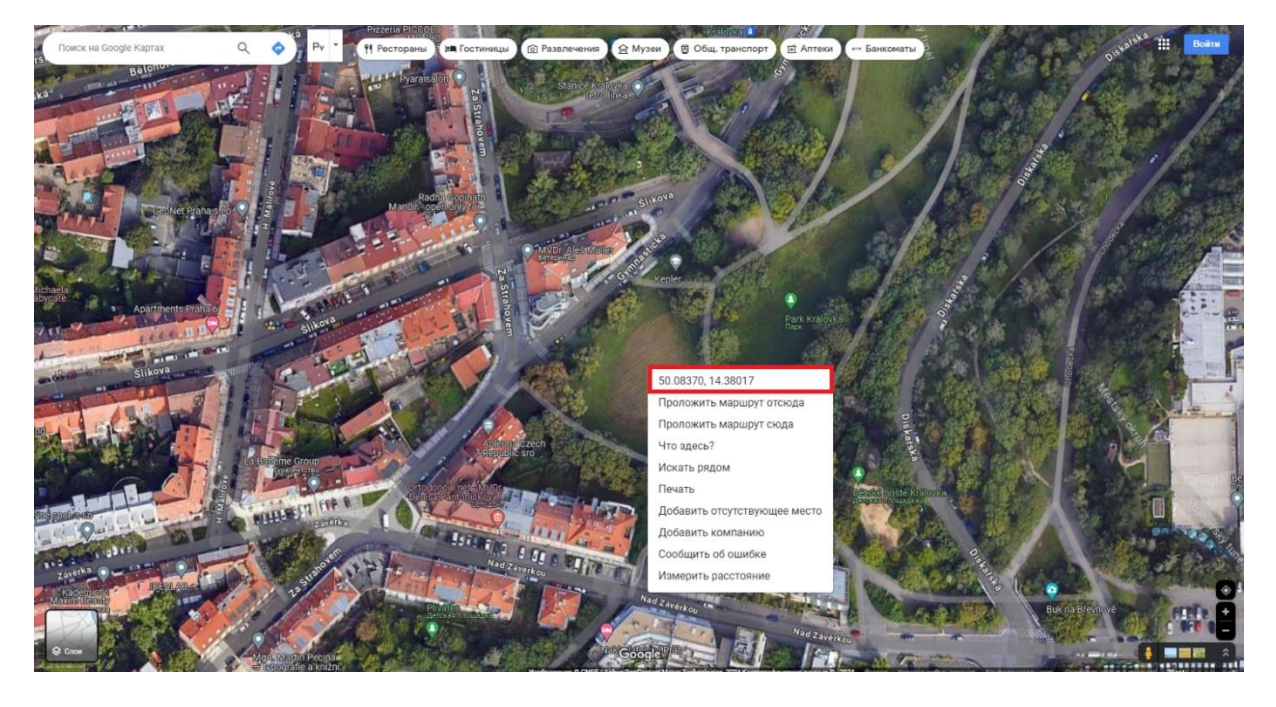

# GEO5

В программе Стратиграфия в рамке Construction Site переключаемся на опцию «Приямоугольник (GPS)» и с помощью маленькой кнопки посередине рамки вводим координаты. Вводим размеры сайта и проверяем правильность ввода нажатием кнопки «Показать на карте».

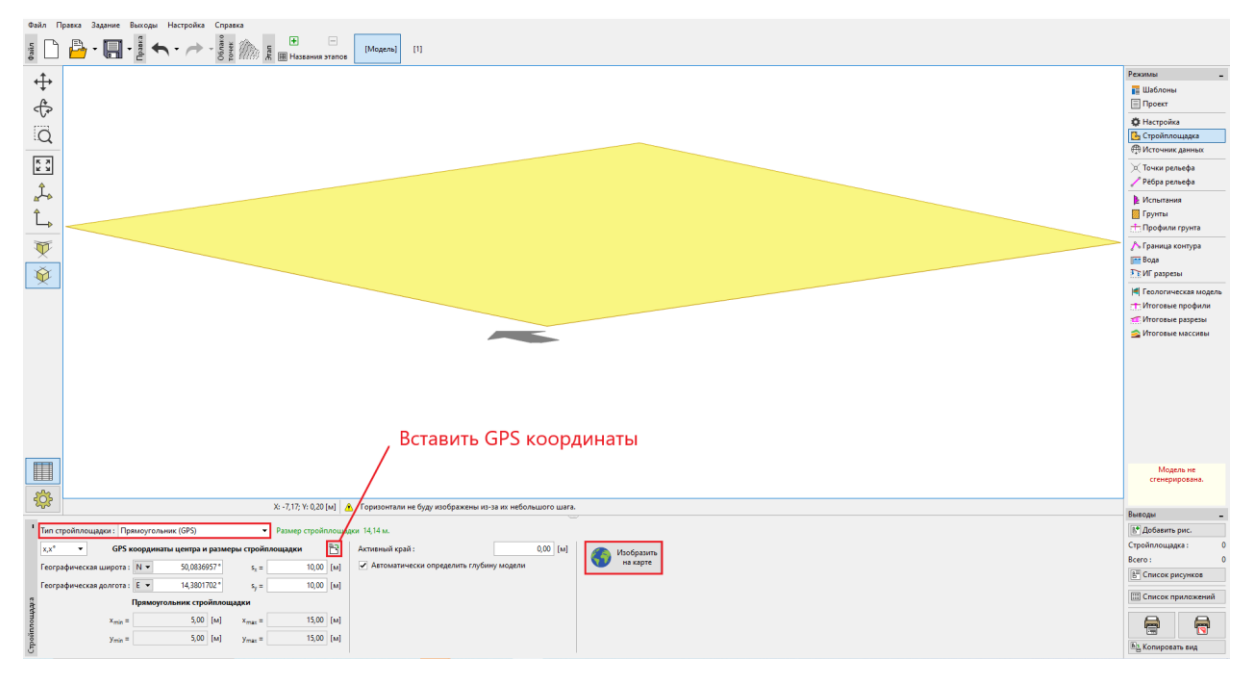

Если ввод правильный, выбранный прямоугольник отображается в «Google Maps».

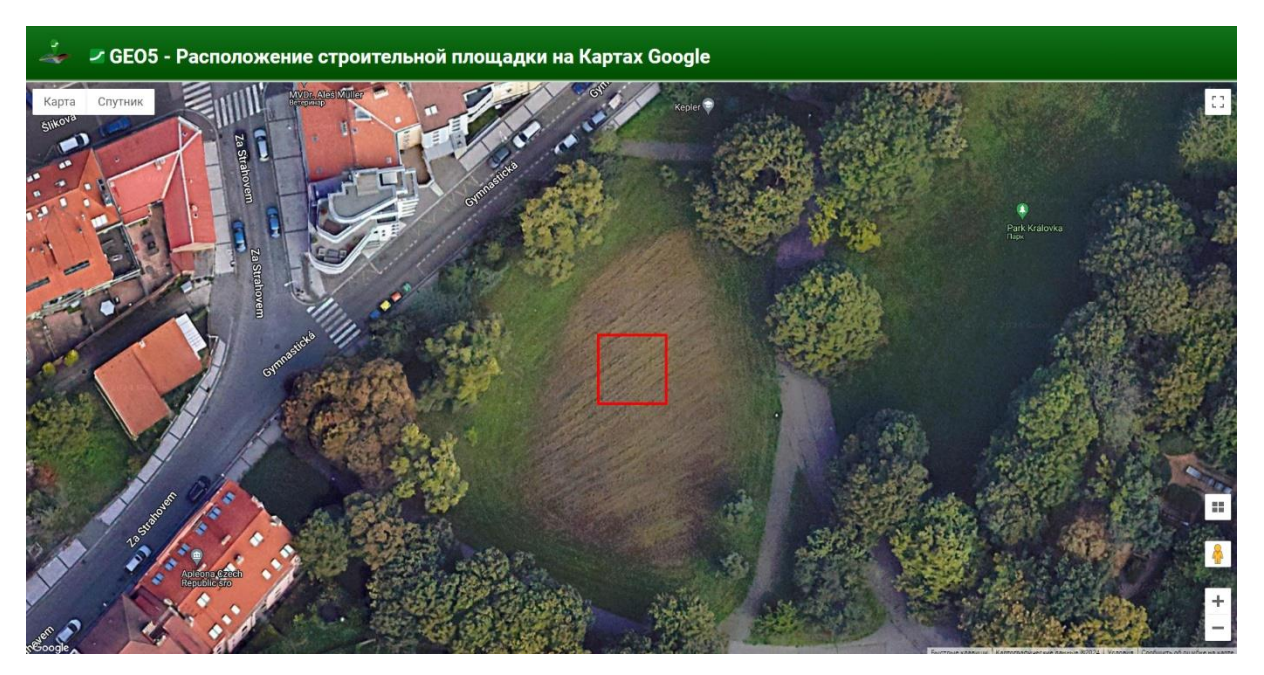

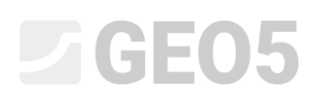

Если отображается совершенно другое местоположение, это происходит из-за неправильно выбранной системы координат. В этом случае мы должны выбрать систему координат, соответствующую введенным координатам GPS в рамке «Настройки».

| Система координат : 🖊 Изменить                                  | Система высот над уровнем моря : | Балтийская откорректированная 🔻 |
|-----------------------------------------------------------------|----------------------------------|---------------------------------|
| Система координат<br>Ориентация : Правая<br>Разворот : 0,00 [°] | Сглаживание :                    | среднее 🔻                       |

Переходим в рамку «Исходные данные» и загружаем имеющиеся данные. Google Maps и OpenStreetMaps работают для всего мира.

| Cailo Ng   | para Japan Tanga Harpata Cranza                                                                                                    |                                |                                                                                                    |
|------------|----------------------------------------------------------------------------------------------------|--------------------------------|----------------------------------------------------------------------------------------------------|
| t.         | Crawan porymerraymo X                                                                                                    | Режины                         | -                                                                                                    |
| Ŧ          |                                                                                                    | 📕 Шаблоны                      |                                                                                                    |
| ¢.         |                                                                                                    | Проект                         |                                                                                                    |
| i a        | y = logoci μη μη μη μη μη μη μη μη μη μη μη μη μη                                                                                                    | Ф Настройка                    |                                                                                                    |
| Q          |                                                                                                    | В Стройплощедка                | -                                                                                                    |
| <b>R R</b> |                                                                                                    | ото источник данных            | _                                                                                                    |
| <b>K</b> N |                                                                                                    | Почки рельефа                  |                                                                                                    |
| Ĵ          | и - улах трополових вогор доли                                                                                                    | - reopa penaequa               |                                                                                                    |
| 4          |                                                                                                    | р Испытания                    |                                                                                                    |
| L          |                                                                                                    | Профили грунта                 |                                                                                                    |
| 1          |                                                                                                    | А Граница контура              |                                                                                                    |
| ¥.         |                                                                                                    | Пт Вода                        |                                                                                                    |
| 1          | - Kaptai                                                                                                    | Т иг разрезы                   |                                                                                                    |
| *          | NP - Rognico Budop centra                                                                                                    | И Геологическая модел          | ъ                                                                                                    |
|            | 1 Слутинское                                                                                                    | 🕂 Итоговые профили             |                                                                                                    |
|            | 2 independent                                                                                                    | 📶 Итоговые разрезы             |                                                                                                    |
|            | 4 Princip                                                                                                    | 🚔 Итоговые массивы             |                                                                                                    |
|            |                                                                                                    |                                |                                                                                                    |
|            | 7 Показа (число 1)                                                                                                    |                                |                                                                                                    |
|            | Информация                                                                                                    |                                |                                                                                                    |
|            |                                                                                                    |                                |                                                                                                    |
|            | будет добявлено 0 точке контерно и 1 карт. 🕇 Добявля - Закрантя 🗙 Опловията                                                                                                    | Модель не<br>стенерирована.    |                                                                                                    |
| 2533       | 🗻 Горизонтали не буду изображены из-за их небольшого шага.                                                                                                    | Pusona                         |                                                                                                    |
|            | a la 10 februar metanologia la 10 februar menos                                                                                                    | At Astarum our                 | -                                                                                                    |
|            | Le Chromene la Carte de la Carte de la Car | Источник замных :              | 0                                                                                                    |
|            |                                                                                                    | Bcero :                        | 0                                                                                                    |
| Ска        | нать документацию и к lui lui lui к lui k lui k  | В <sup>2</sup> Список рисунков |                                                                                                    |
| XHHP       | Nº + Иссения Поденсь                                                                                                    | Ш Список приложений            | іва<br>поцьдага<br>поданолі<br>калефа<br>алефа<br>паефа<br>на трунта<br>на отура<br>на отура<br>на<br>отура<br>на<br>отура<br>на<br>на<br>отура<br>на<br>отура<br>отура<br>на<br>отура<br>на<br>отура<br>отура<br>отура<br>отура<br>на<br>отура<br>отура<br>от |
| de antese  |                                                                                                    |                                |                                                                                                    |
| Ист        | Arryson w spales                                                                                                    | 🔄 Копировать вид               |                                                                                                    |

Затем в отдельных странах можно получить дополнительную информацию, как, например, в Чешской Республике, от Чешской геологической службы (CGS). Мы можем загрузить геологические карты и данные исследования скважин.

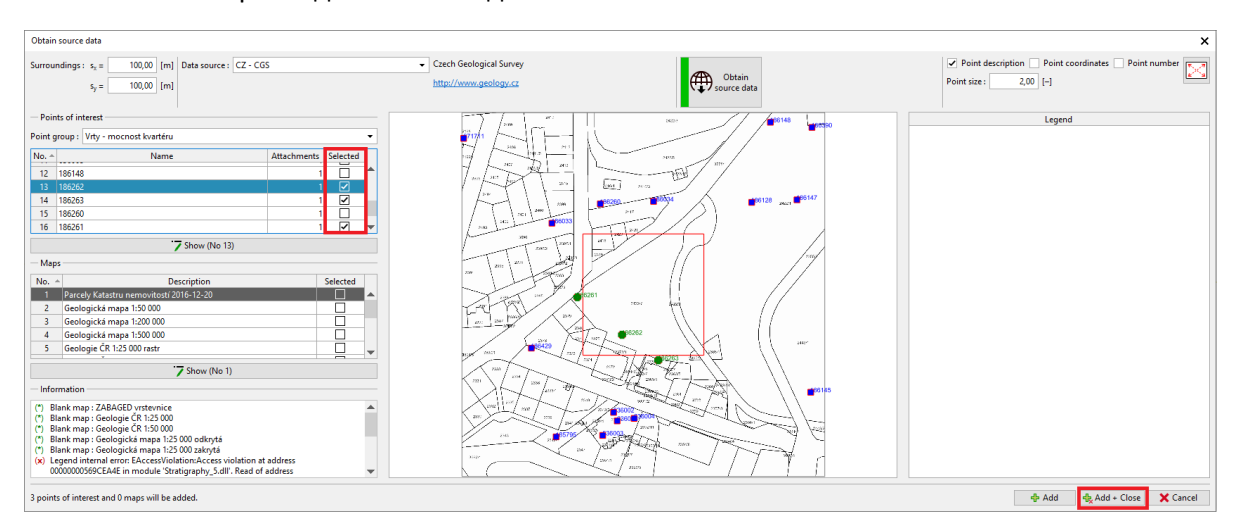

Мы перемещаем точки из исследования скважины в точки интереса.

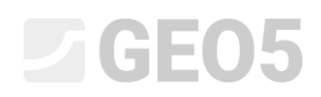

| 🗃 GEO5 2023 - Stratigraphy               | (64 bit)         | (Logs, Cross Sectio | ns, Earthworks) (U | Intitled.gsg *]     |                   |                                                                                                    |                   |                            |                  |                                                                                                    |            | - ē ×                    |
|------------------------------------------|------------------|---------------------|--------------------|---------------------|-------------------|----------------------------------------------------------------------------------------------------|-------------------|----------------------------|------------------|----------------------------------------------------------------------------------------------------|------------|--------------------------|
| Eile Edit Input Qutputs                  | s <u>S</u> ettie | ngs Help            |                    | -                   |                   |                                                                                                    |                   |                            |                  |                                                                                                    |            |                          |
| : L) 🗁 • 🖪                               | • Ħ              | ••                  | Point -            | Stage n             | ames [Mo          | del] [1]                                                                                                    |                   |                            |                  |                                                                                                    |            |                          |
| 4                                        |                  |                     |                    |                     |                   |                                                                                                    |                   |                            |                  |                                                                                                    |            | Frames _                 |
| +                                        |                  |                     |                    |                     |                   |                                                                                                    |                   |                            |                  |                                                                                                    |            | Templates     El Project |
| ব্দ                                      |                  |                     |                    |                     |                   |                                                                                                    |                   |                            |                  |                                                                                                    |            | © Settings               |
| Q                                        |                  |                     |                    |                     | 10                | 100                                                                                                    |                   |                            |                  |                                                                                                    |            | Construction Site        |
| 1                                        |                  |                     |                    |                     |                   | 1. 1                                                                                                    | 1.00              | -                          |                  | Contraction of the second second second second second second second second second second second second second s                                                                                                    |            | ( Source Data            |
|                                          |                  |                     |                    |                     |                   | d land                                                                                                    | -                 | 10                         |                  | and the second second                                                                                                    |            | Terrain Edges            |
| de                                       |                  |                     |                    |                     | 113               | 16                                                                                                    | -                 |                            | and the second   | The Man Addition                                                                                                    |            | Field Tests              |
| Ĵ.                                       |                  |                     |                    |                     | 12                | Tares                                                                                                    |                   | 1000                       |                  |                                                                                                    |            | 🛄 Soils                  |
| -                                        |                  |                     |                    |                     | 100               | 1                                                                                                    | -                 |                            | -                |                                                                                                    |            | Ct Soil Profiles         |
| ₩.                                       |                  |                     |                    |                     | in the second     | AND HER                                                                                                    |                   |                            | 10 20 2          |                                                                                                    |            | Water                    |
| 0                                        |                  |                     |                    |                     | 100               | 145                                                                                                    | 184-              | -                          |                  | I CARLES AND A CARLES                                                                                                    |            | E Geological Sections    |
|                                          |                  |                     |                    |                     |                   | 124                                                                                                    | -                 | Paul and                   |                  |                                                                                                    |            | III Geological Model     |
|                                          |                  |                     |                    | •                   | 24                |                                                                                                    |                   | - 100 M                    |                  | and the second second se |            | TOutput Profiles         |
|                                          |                  |                     |                    |                     | STREE.            | and the second                                                                                                    | -                 | 8 4 Tool                   |                  | 2 1 Land                                                                                                    |            | Cutput Solids            |
|                                          |                  |                     |                    |                     |                   |                                                                                                    | . 6               |                            |                  |                                                                                                    |            |                          |
|                                          |                  |                     |                    |                     | -6                | A 1912 2                                                                                                    |                   | -                          | and and          |                                                                                                    |            |                          |
|                                          |                  |                     |                    |                     | 2-79              | 133 35                                                                                                    | 1 COL             | 154                        | -                |                                                                                                    |            |                          |
|                                          |                  |                     |                    |                     | -10               | 101.18                                                                                                    | 2:24              | 8                          | August.          |                                                                                                    |            |                          |
|                                          |                  |                     |                    |                     | 1                 | and the second second s | ALC: A            | 1000                       | 10 J.            |                                                                                                    |            |                          |
|                                          |                  |                     |                    |                     | and the           | -                                                                                                    |                   |                            |                  |                                                                                                    |            |                          |
|                                          |                  |                     |                    |                     |                   | The LP                                                                                                    |                   |                            |                  | and the second second second second second second second second second second second second second second second                                                                                                    |            | The model is not         |
| -0-                                      |                  |                     |                    |                     |                   |                                                                                                    |                   |                            |                  | Set 2                                                                                                    |            | generated.               |
| \$\$\$                                   |                  |                     | X: -745810,        | 41; Y: -1043028     | (89 [m] 🔥 C       | ontour lines cannot be display                                                                                                    | red, contour line | step is too small.         |                  |                                                                                                    |            | -                        |
| 1 := + + + + + + + + + + + + + + + + + + | anhicalh         | A Can Add text      | willy Some noir    | te of interest a    | the outride of th | a construction site                                                                                                    |                   |                            | 9467.            | 18                                                                                                    | Come       | Outputs -                |
|                                          | aprincang        | a say root text     | Joint point        | the of finder are a |                   | Points of interest                                                                                                    |                   |                            |                  | Mans                                                                                                    | all points | Source Data : 0          |
| (+++)                                    | No               | Name                | Coordi             | nate                | Altitude          | Source                                                                                                    | Marke             | Description                | Attachment State | Map on the terrain : World - Google Maps - Satellite                                                                                                    | aste       | Total : 0                |
|                                          |                  | 105363              | x [m]              | y [m]               | [m]               | C7 (65                                                                                                    | -                 | Materia and a              | count point      | No. * Source Description                                                                                                    | points     | E List of Pictures       |
|                                          | 1                | 180202              | - 145/99,00        | -1043067,00         | 318,30            | CZ-C05                                                                                                    | •                 | kvartéru                   | 1 OK             | 1 World - Google Maps Satellite                                                                                                    |            | E List of Annexes        |
| 1                                        | 2                | 186263              | -745769,00         | -1043088,00         | 321,00            | CZ - CGS                                                                                                    | •                 | Vrty - mocnost<br>kvartéru | 1 out            | 2 wond - uoogie maps inernam                                                                                                    |            | 8 8                      |
| de D                                     | 3                | 186261              | -745836,00         | -1043036,00         | 312,40            | CZ - CGS                                                                                                    | •                 | Vrty - mocnost<br>kvartéru | 1 out            | 10                                                                                                    |            |                          |
| S.                                       |                  |                     |                    |                     |                   |                                                                                                    |                   |                            |                  | Part Load from file                                                                                                    |            | Copy view                |

С помощью кнопки «Добавить графически» мы можем ввести дополнительные точки интереса для упрощения топосъёмки. Например, предполагаемые положения скважин, ориентиров, места нивелировочных отметок, трубопроводов, мачт и т.д.

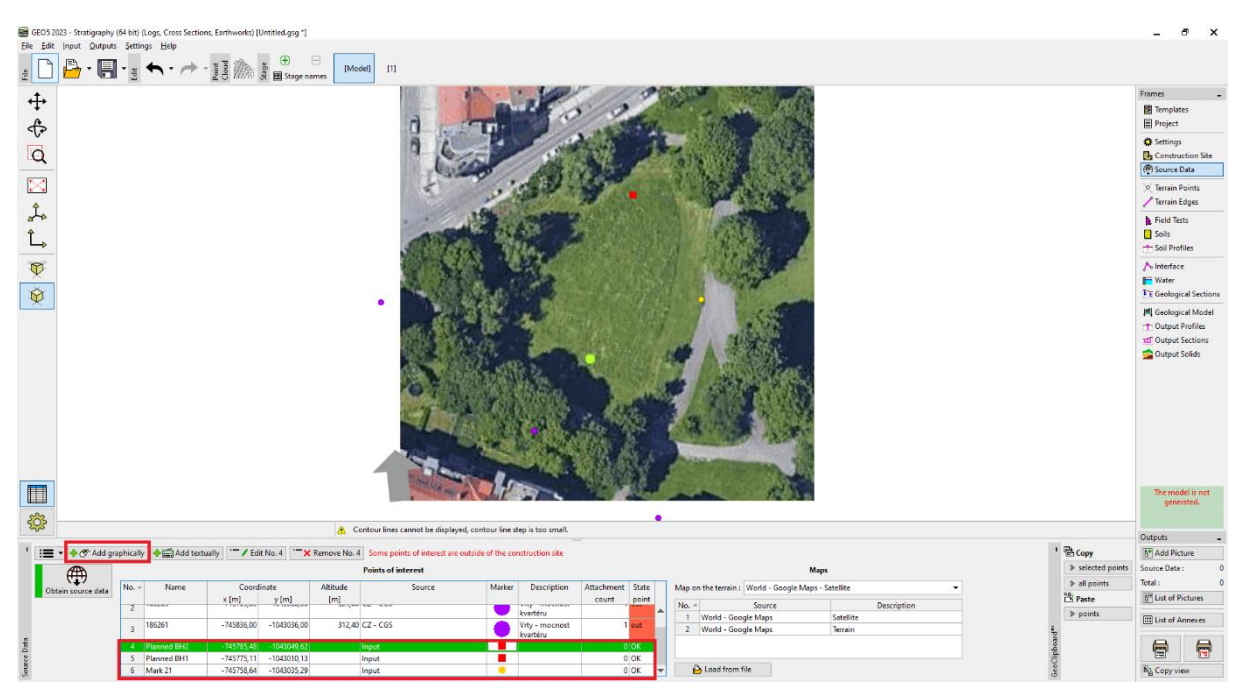

#### Экспорт данных в мобильное приложение

Следующим шагом является загрузка данных в мобильное приложение. Мы выбираем «Экспорт в мобильное приложение» в меню и выбираем, какие данные мы хотим экспортировать.

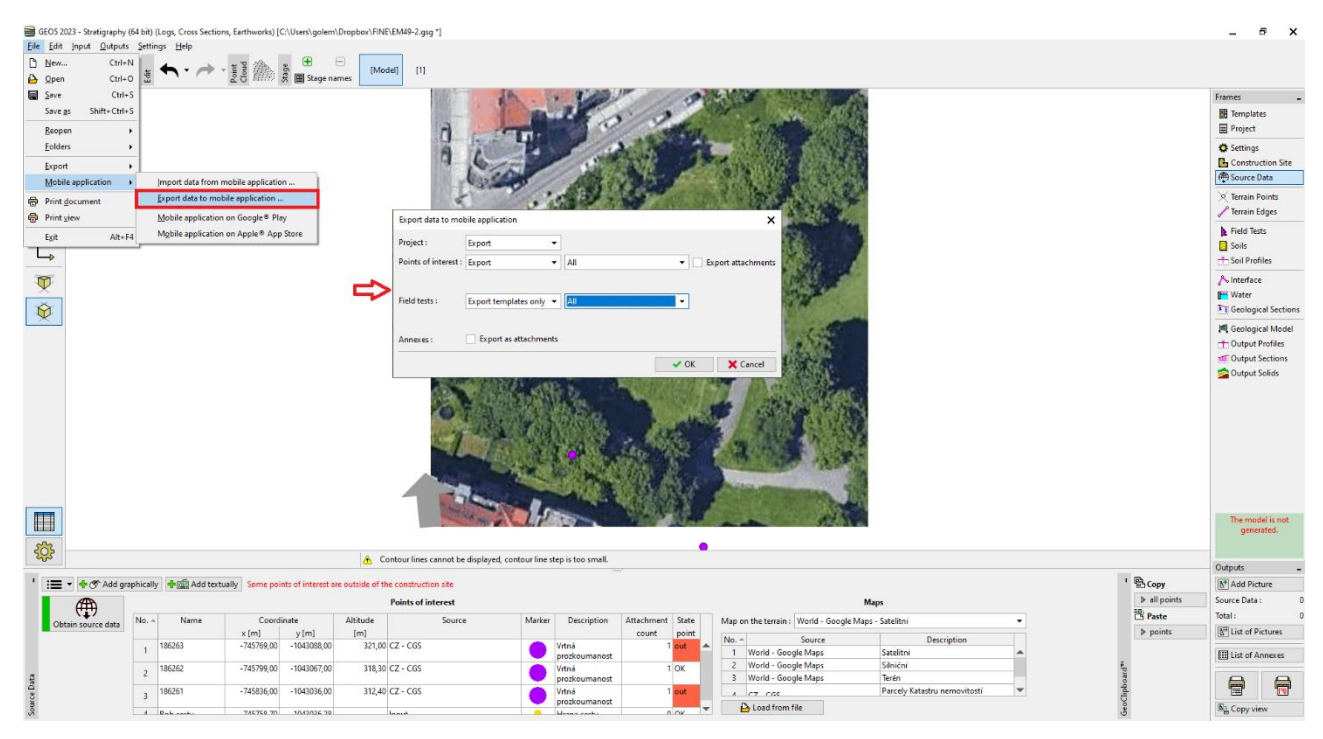

У нас есть два основных варианта того, как действовать дальше.

| Экспорт для мобильн | ого приложения                  |       | ×                         |
|---------------------|---------------------------------|-------|---------------------------|
| Проект :            | Экспортировать 👻                |       |                           |
| Точки интереса :    | Экспортировать 💌                | Bce 💌 | Экспортировать приложения |
|                     |                                 |       | _                         |
| Полевые испытания : | Экспортировать только шаблоны 🔻 | Bce 👻 |                           |
|                     |                                 |       |                           |
| Дополнения :        | Экспортировать как приложения   |       |                           |
|                     |                                 |       | ✓ ОК Хотменить            |

По умолчанию мы экспортируем данные о проекте, точках интереса и всех шаблонах полевых испытаний, используемых в настоящее время в программе «Стратиграфия». Эта опция позволяет нам вводить все данные в мобильное приложение, которые мы вводим на ПК.

Второй вариант - экспортировать шаблон скважины, созданный для мобильного приложения. Его преимуществом является **простота входа на мобильное устройство.** Это также одинаково для всех стран и условий. Мы будем использовать эту опцию в нашем примере.

| Экспорт для мобильн | ого приложения                  |                                         | ×                         |
|---------------------|---------------------------------|-----------------------------------------|---------------------------|
| Проект :            | Экспортировать 👻                | ]                                       |                           |
| Точки интереса :    | Экспортировать 💌                | Bce 🔹                                   | Экспортировать приложения |
| Полевые испытания : | Экспортировать только шаблоны 🔻 | Стандартные для мобильного приложения 🔻 |                           |
| Дополнения :        | Экспортировать как приложения   |                                         |                           |
|                     |                                 |                                         | ОК Хотменить              |

Выберите имя файла и место хранения, к которому может получить доступ наше мобильное устройство (Google Drive, One Drive, Dropbox).

Примечание: Хранение и работа с облаками данных находятся в стадии подготовки к выпуску 2024 года (ноябрь 2023 года).

### Работа с мобильным приложением Geo5 Data Collector

Сейчас мы запустим мобильное приложение GEO5 Data Collector.

Рис. 1, 2: Используйте кнопку «Импорт» для загрузки экспортированного файла

Рис. 3: Создание нового проекта «ЕМ49»

Рис. 4: Домашний экран - вверху мы можем увидеть карту с импортированными точками интереса

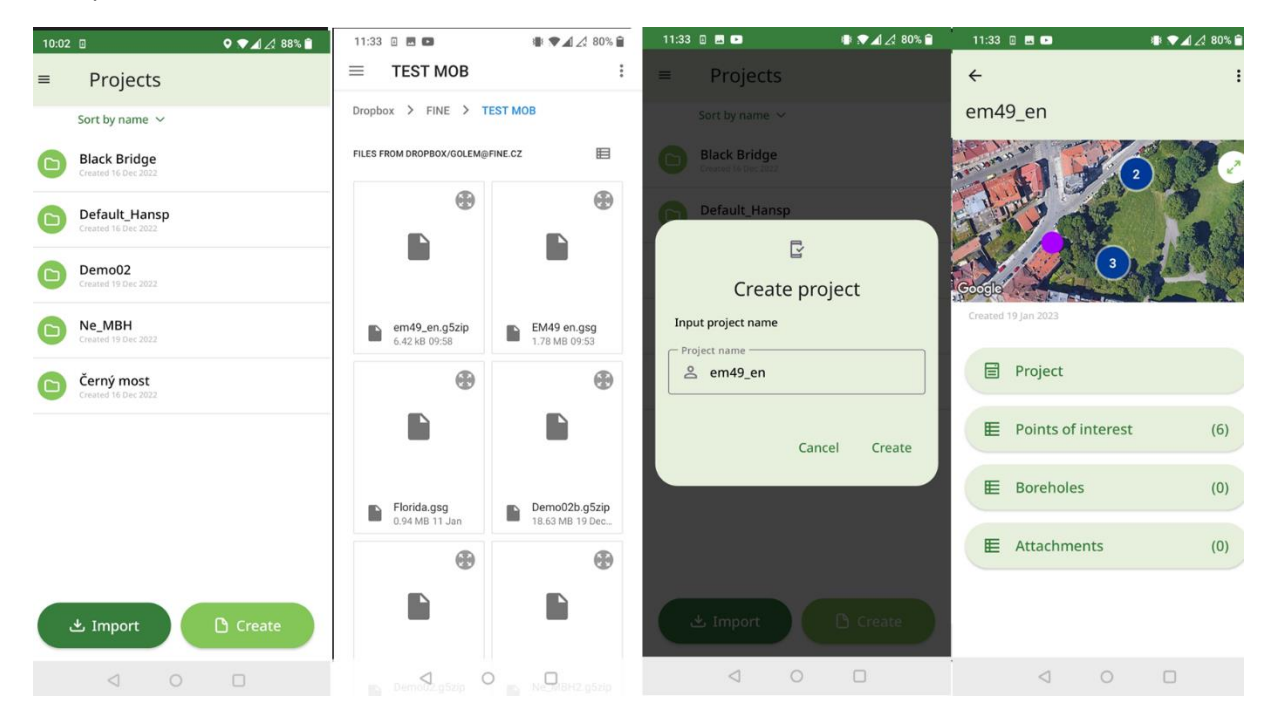

Сейчас мы проведем геологическое обследование участка.

Рис. 1: На карте показаны точки интереса, синий круг показывает наше местоположение

Рис. 2: Увеличьте масштаб изображения на карте до максимального увеличения, чтобы максимально приблизиться к интересующей точке

Рис. 3: Добавить первый ствол скважины и загрузить его координаты GPS

Рис. 4: Введите слои, люки, цвет, название, описание грунта и другую информацию. Мы также вводим отметку скважины - для последующей генерации рельефа.

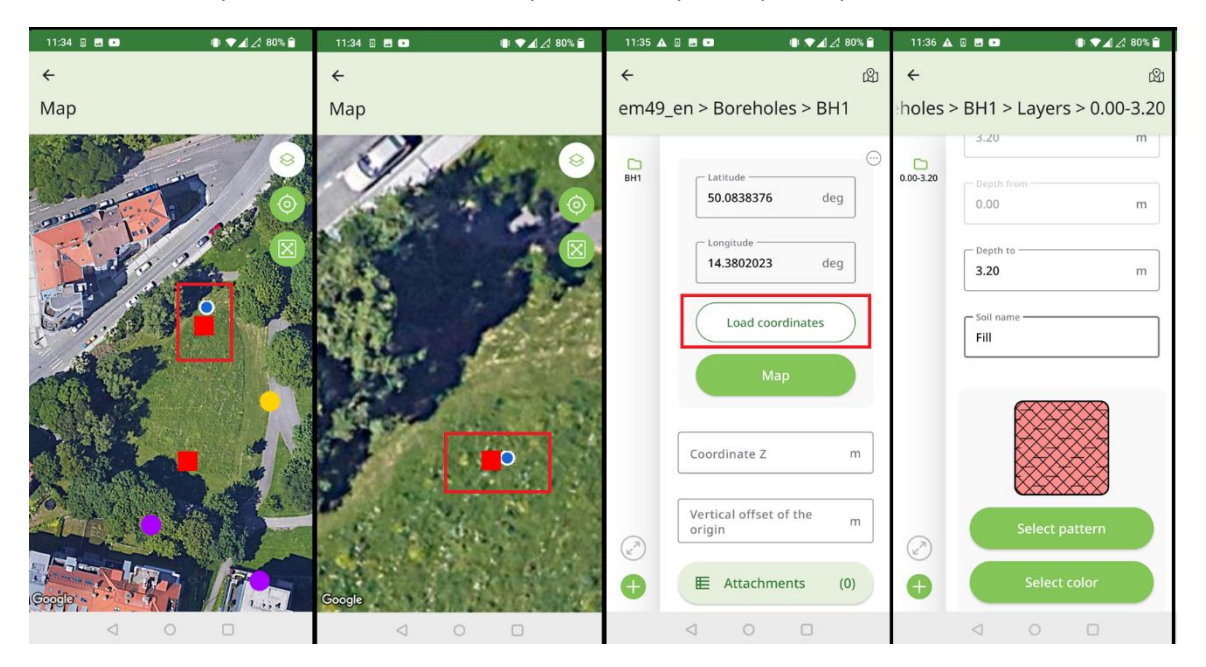

Рис. 1: Использование опции speech-to-text, особенно для описания грунта

Рис. 2, 3: Добавить вложения - фото, видео, аудио записи

Рис. 4: Обзор указанной скважины

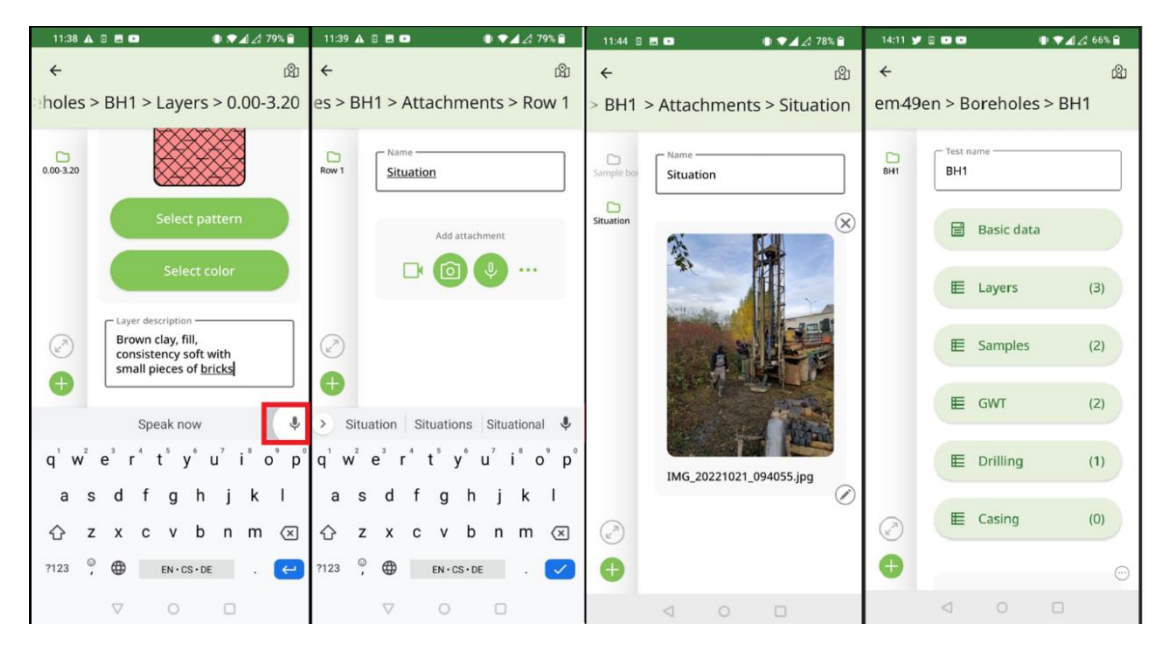

Рис. 1: Следующая скважина может быть создана путем копирования (дублирования) предыдущей и изменения уже введенных значений. Вложения (фото, видео, аудио) не дублируются.

Рис. 2: Отрегулируйте положение скважины, перемещая ее по карте. Далее отредактируйте данные скважины 2 - слои, пробы, УГВ.

Рис. 3: Экспортируйте готовую топосъёмку в репозиторий.

Рис. 4: Программа предложит назвать файл в соответствии с названием проекта. Поскольку Android не позволяет перезаписывать файлы и каждое устройство ведет себя по-разному, имя файла состоит из имени проекта + его порядкового номера сохранения.

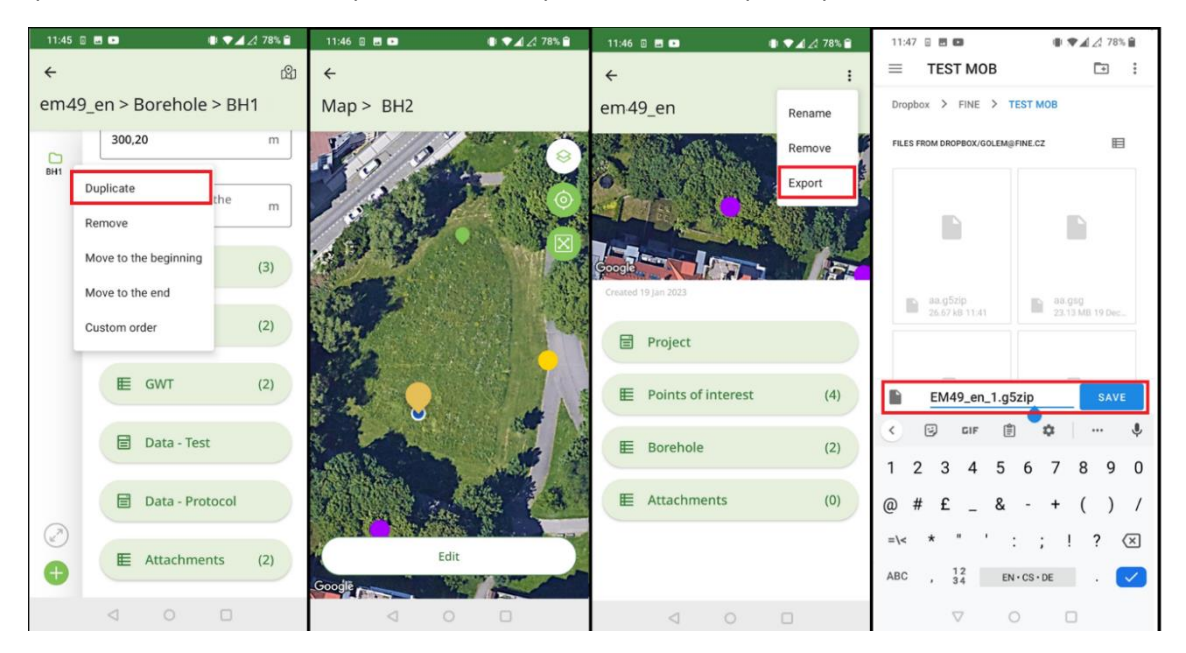

### Обработка результатов топосъёмки

После возвращения в офис мы импортируем данные в программу «Стратиграфия».

| 🗃 Import data from mobil | le applica | tion                      |                  |              |                   | ×                      |
|--------------------------|------------|---------------------------|------------------|--------------|-------------------|------------------------|
| ← → ~ ↑ 📙 > g            | olem →     | Dropbox > FINE > TEST MOB |                  | ٽ ~          | Prohledat: TE     | ST MOB                 |
| Uspořádat 🔻 Nová s       | ložka      |                           |                  |              | ===               | • 🔳 💡                  |
| 📥 Rychlý přístup         | ^          | Název                     | Datum změny      | Тур          | Velikost          |                        |
|                          |            | 🚽 em49_en.g5zip           | 19.01.2023 9:58  | Soubor G5ZIP | 7 kB              |                        |
| Plocha                   |            | 🚽 Demo02b.g5zip           | 19.12.2022 11:57 | Soubor G5ZIP | 18 195 kB         |                        |
| Stažené soubory          | *          | 🚽 Demo02.g5zip            | 19.12.2022 11:54 | Soubor G5ZIP | 130 kB            |                        |
| 🖆 Dokumenty              | *          | Ne_MBH2.g5zip             | 19.12.2022 11:48 | Soubor G5ZIP | 1 806 kB          |                        |
| 📰 Obrázky                | *          | Ne_MBH.g5zip              | 19.12.2022 11:47 | Soubor G5ZIP | 1 806 kB          |                        |
| VIDEO_TS                 | *          | 🚽 Cerny_most_1.g5zip      | 14.12.2022 9:01  | Soubor G5ZIP | 20 680 kB         |                        |
| en                       |            | BI_Bridge.g5zip           | 14.12.2022 8:59  | Soubor G5ZIP | 26 063 kB         |                        |
|                          |            | ᡖ 🖥 BI Bridge.g5zip       | 13.12.2022 10:55 | Soubor G5ZIP | 15 312 kB         |                        |
| Intern                   |            | ᡖ 🖥 Black Bridge.g5zip    | 13.12.2022 10:53 | Soubor G5ZIP | 15 312 kB         |                        |
| TEST MOB                 |            | ᡖ Černý most.g5zip        | 12.12.2022 15:00 | Soubor G5ZIP | 15 312 kB         |                        |
| 😍 Dropbox                |            |                           |                  |              |                   |                        |
| 🜆 Camera Uploads         |            |                           |                  |              |                   |                        |
| ocesty                   |            |                           |                  |              |                   |                        |
| Dokumentv aa             | ~          |                           |                  |              |                   |                        |
| Náze                     | ev soubor  | ru: em49_en.g5zip         |                  | ~            | GEO5 mobile appli | cation data ( $ \sim $ |
|                          |            |                           |                  |              | Otevřít           | Zrušit                 |

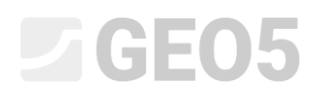

Окно импорта позволяет загрузить все или часть данных. В нашем случае мы просто подтверждаем кнопкой «OK».

| Impo  | Import data from mobile application   |           |                |             |             |          |                              |                         |                                                                 |
|-------|---------------------------------------|-----------|----------------|-------------|-------------|----------|------------------------------|-------------------------|-----------------------------------------------------------------|
| Proje | Project : replace unentered 💌         |           |                |             |             |          |                              |                         |                                                                 |
| Point | s of inte                             | rest :    |                |             |             |          |                              |                         | No point of interest selected.                                  |
| No≜   |                                       | Na        | ame            | x [m]       | y [m]       | z [m]    | Way of processing            | Attach                  | n Note                                                          |
| 1     | 186263                                | 186263    |                |             | -1043088,00 | 0,00     | do not add point of interest | - (                     | The point of interest exists in the data, it will not be added. |
| 2     | 186262                                |           |                | -745799,00  | -1043067,00 | 0,00     | do not add point of interest | - (                     | The point of interest exists in the data, it will not be added. |
| -     | 400000                                |           |                | 745005.00   | 4040000 00  | 0.00     |                              |                         |                                                                 |
| Field | tests :                               |           |                |             |             |          |                              |                         | Number of 2 tests will be added.                                |
| No≏   |                                       | Test name | Capability     | x [m]       | y [m]       | z [m]    | Way of processing            | Attach                  | n Note                                                          |
| 1     | Vrt 1                                 |           | borehole, well | -745773,42  | -1043010,08 |          | add test                     | - 🗹 💈                   | The test will be added. (with attachments)                      |
| 2     | Vrt 2 borehole, well                  |           | -745784,73     | -1043050,00 |             | add test | <b>▼</b> (                   | The test will be added. |                                                                 |
|       | v                                     |           |                |             |             |          |                              |                         |                                                                 |
| Attac | Attachments (2) : 🗹 Import as annexes |           |                |             |             |          |                              |                         |                                                                 |
|       |                                       |           |                |             |             |          |                              |                         | V OK X Cancel                                                   |

На экране отображаются импортированные скважины.

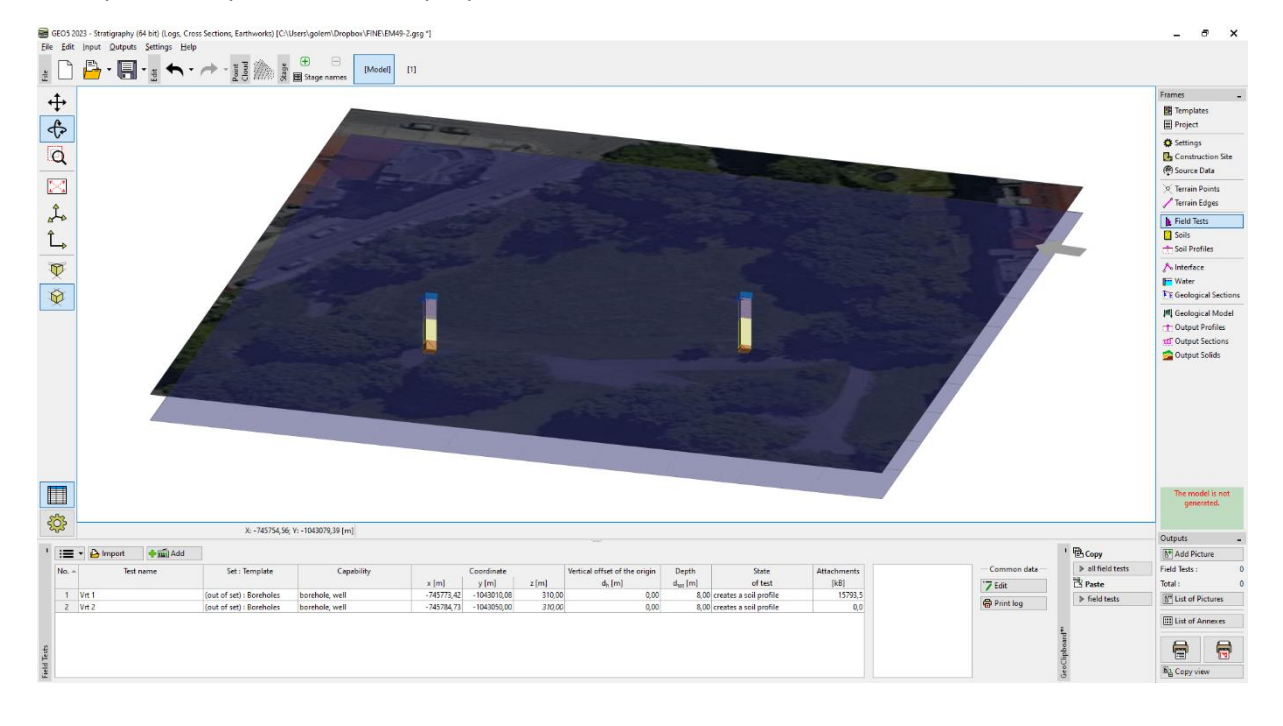

Скважины можно просмотреть в журнале печати. Журнал печати соответствует шаблону мобильного устройства по умолчанию.

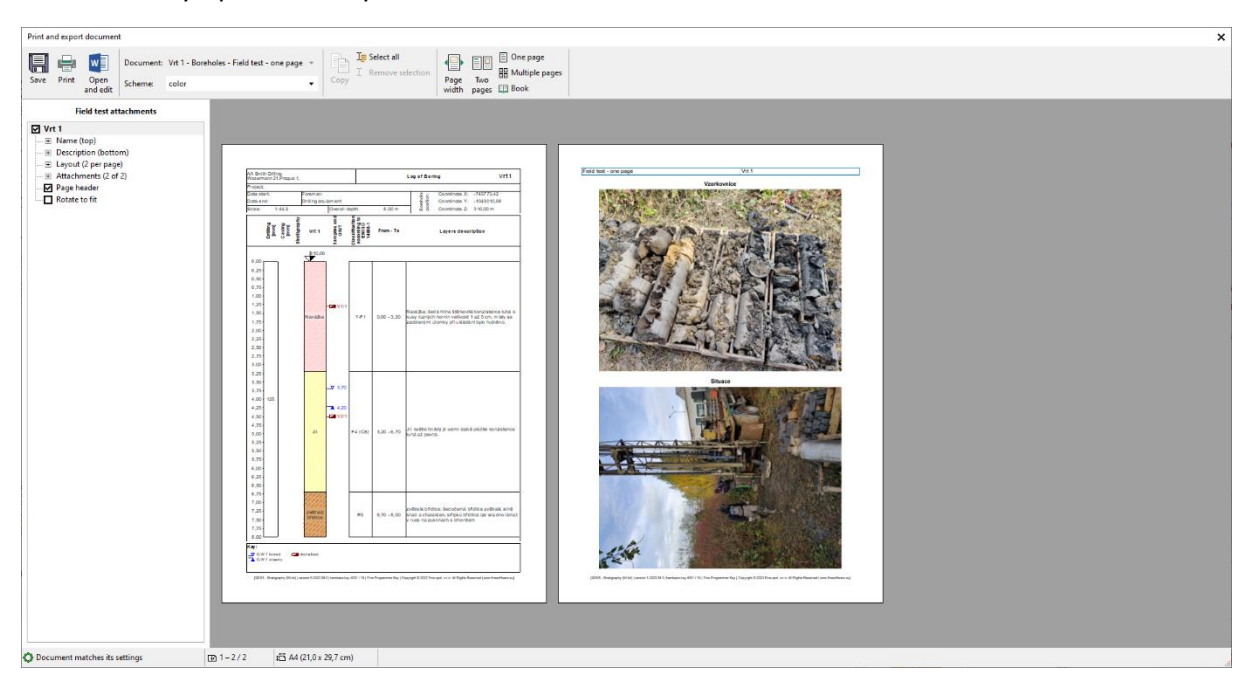

Для дальнейших модификаций введенных данных и для печати шаблона мы захотим использовать наш стандартный шаблон. Импортированные скважины имеют шаблон под названием «Внешний шаблон - Скважины». Итак, мы преобразуем их в наш стандартный шаблон.

Выберите отверстия и щелкните правой кнопкой мыши, чтобы изменить тип шаблона.

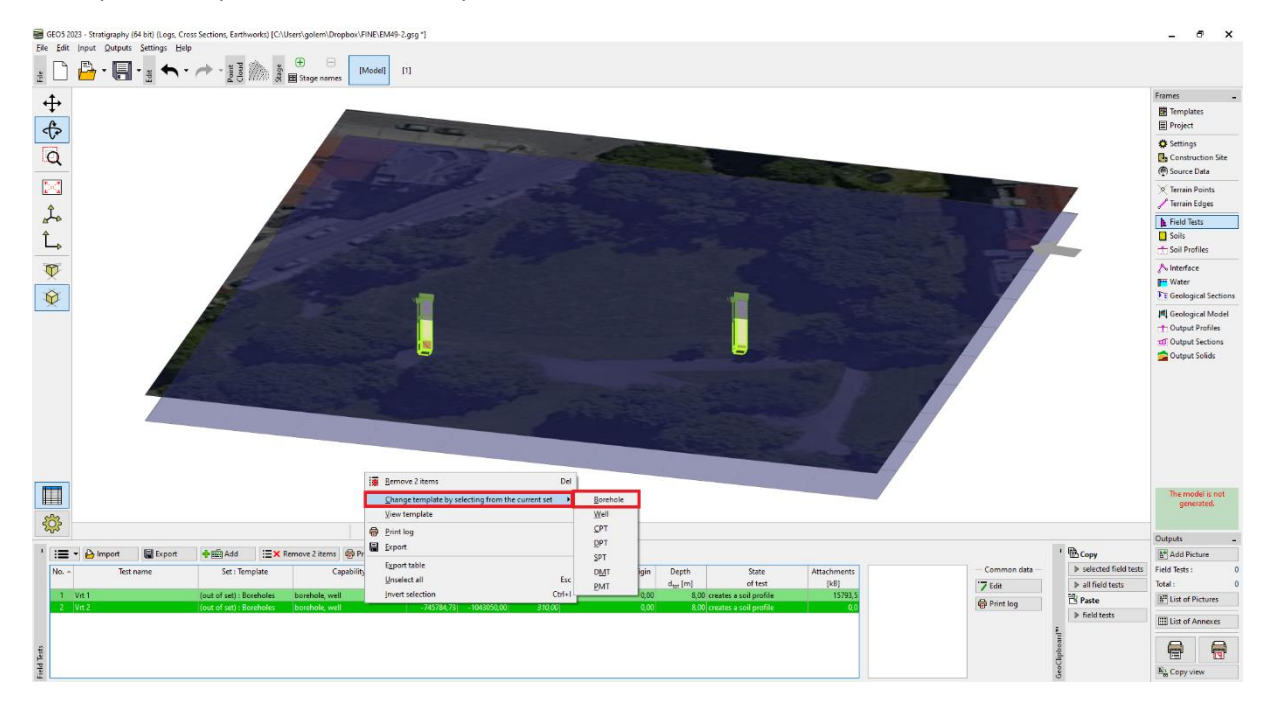

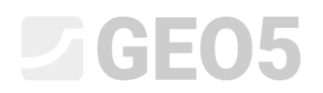

Шаблон скважины был изменен, и данные были перенесены из мобильного шаблона в текущий стандартный шаблон.

| ą           | ्रे |                     | X: -745825 52: )         | : -1042969 30 [m]        |            |             |        |                               |                      |                        |             |                                                   | _ |
|-------------|-----|---------------------|--------------------------|--------------------------|------------|-------------|--------|-------------------------------|----------------------|------------------------|-------------|---------------------------------------------------|---|
| 1           | :=  | 🕶 🕒 Import 🔚 Export | tan dd tan tan dd        | iit No. 1 🔽 Remove No. 1 | Print log  |             |        | \                             |                      |                        |             |                                                   |   |
|             | No  | Test name           | Set : Template           | Capability               |            | Coordinate  |        | Vertical offset of the origin | Depth                | State                  | Attachments | Soil profile                                      |   |
|             |     |                     |                          |                          | x [m]      | y [m]       | z [m]  | d <sub>h</sub> [m]            | d <sub>tot</sub> [m] | of test                | [kB]        | 0,0                                               |   |
|             | 1   | Vrt 1               | EN - Standard : Borehole | borehole                 | -745773,42 | -1043010,08 | 310,00 | 0,00                          | 8,00                 | creates a soil profile | 15793,5     | 1,5 - Navážka -                                   |   |
|             | 2   | Vrt 2               | EN - Standard : Borehole | borehole                 | -745784,73 | -1043050,00 | 310,00 | 0,00                          | 8,00                 | creates a soil profile | 0,0         |                                                   |   |
| Field Tests |     |                     |                          |                          |            |             |        |                               |                      |                        |             | E3.0<br>5<br>4.5 - JII<br>6.0 -<br>7.5 - zvětrala |   |

Примечание: Если вы используете шаблон, в котором некоторые данные не определены (или определены по-другому), некоторая информация может быть потеряна. В обновлении весны 2023 года мы готовим функцию сопоставления шаблонов, чтобы сделать этот процесс более прозрачным.

Теперь мы можем заканчивать и модифицировать скважины по мере необходимости, создавать IG-разрезы и 3D-модель недр.

| Edit field test properties                    | (Borehole)                             |       |              |            | _                       |            | ×        |
|-----------------------------------------------|----------------------------------------|-------|--------------|------------|-------------------------|------------|----------|
| — Test parameters ———                         | Soil profile                           |       |              |            |                         |            |          |
| Test name : BH1                               |                                        |       |              |            | 0,00                    | <b>1</b>   |          |
| Coordinate : x =                              | 745773,42 [m] y = -1043010,08          | [m]   |              |            | 0,35                    |            |          |
| Height : input                                | ▼ z = 310,00                           | [m]   |              |            | 1.05-                   | $\sim$     |          |
| Vertical offset of the origin :               | d <sub>h</sub> = 0,00                  | [m]   |              |            | 1,40-                   |            | a        |
| Overall depth :                               | d <sub>tot</sub> = 8,00                | [m]   |              |            | 1,75 -                  | ${\times}$ |          |
| <ul> <li>Field test generates soil</li> </ul> | profile                                |       |              |            | 2,10-                   | $\gtrsim$  |          |
| Layers Samples GWT D                          | ata - Test Data - Protocol Attachments | ;     |              |            | 2,45-                   | $\sim$     |          |
| Number≜                                       | Name                                   | Pages | Type Size    | P Load     | 2,80-                   | $\sim$     |          |
|                                               |                                        |       |              | Add image  | 3,15-                   | 2          |          |
|                                               | Orkovnice                              |       | JPEG 9,91VIB | ■ Add text | 3,50                    |            | <b>v</b> |
| 2 🥌 Si                                        | tuace                                  | 1     | JPEG 6,2MB   |            | 토3,85                   |            | .        |
|                                               |                                        |       |              |            | 4,55-                   | <u> </u>   | ≥        |
|                                               |                                        |       |              |            | 4,90 - <mark>Jil</mark> |            |          |
|                                               |                                        |       |              |            | 5,25-                   |            |          |
|                                               |                                        |       |              |            | 5,60-                   | - <u> </u> |          |
|                                               |                                        |       |              |            | 5,95-                   | 2          |          |
|                                               |                                        |       |              |            | 6,30-                   |            |          |
|                                               |                                        |       |              |            | 6,65                    | 3          |          |
|                                               |                                        |       |              |            | 7,00-<br>zvětralá       | 1          |          |
|                                               |                                        |       |              |            | 7,70-                   | 11         |          |
|                                               |                                        |       |              |            | 8,00                    | 11         |          |
| 🖶 Print log 🏻 🏠 Imp                           | ıort                                   |       |              | OK + 🌵     | ✓ OK                    | 🗙 Can      | cel      |